## Polaris - Connexion au mode Administration

Si vous êtes déjà connecté à Polaris, aller directement à l'étape 2

## 1. <u>Se connecter à Polaris : https://cognac.rotary-1690.org/fr/login</u>

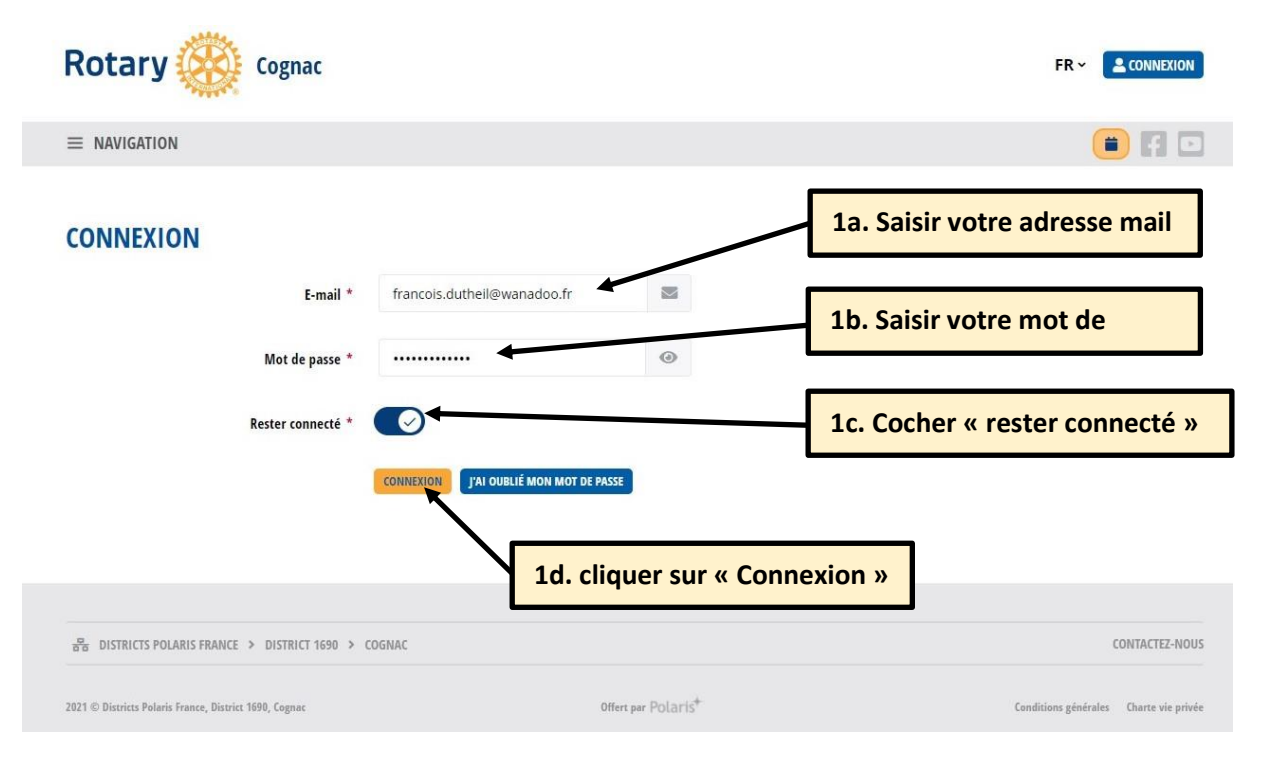

# 2. Accéder à l'administration Polaris

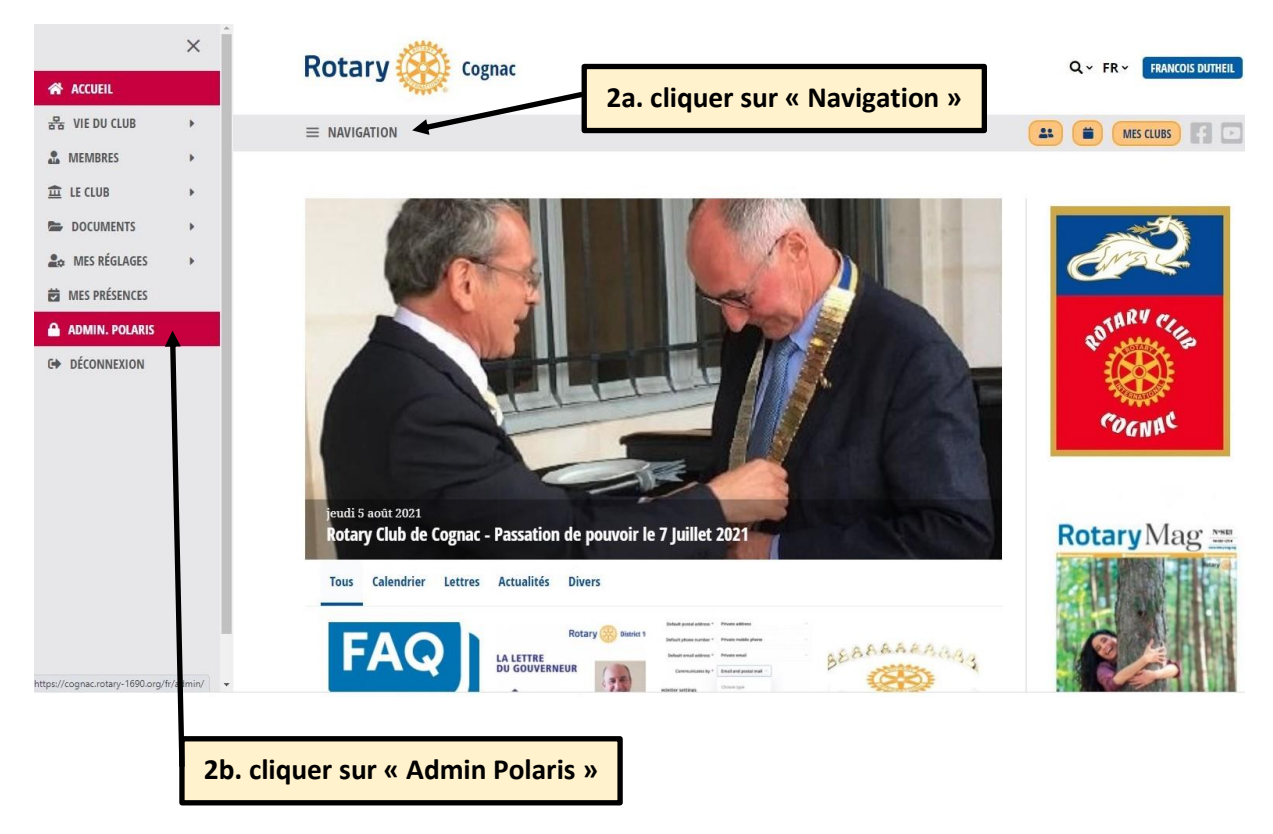

## 3. Saisie du code PIN

En entrant dans le mode administration, la saisie d'un code PIN est requise lorsqu'il s'agit d'une nouvelle connexion. Après l'avoir saisi une première fois ce ne sera plus nécessaire si vous vous êtes connecté à Polaris en utilisant la fonction "rester connecté" (étape N°1) et si votre dernière connexion remonte à une semaine au maximum.

La fonction "rester connecté" est basée sur des cookies qui sont stockés sur votre appareil.

L'utilisation de Polaris sur différents appareils ne nécessite pas de saisir le code PIN sur chaque appareil. Le code PIN est stocké dans la base de données et est valable pour n'importe quel appareil pendant la période d'une semaine.

Le code PIN est généré par Polaris et vous est envoyé par mail.

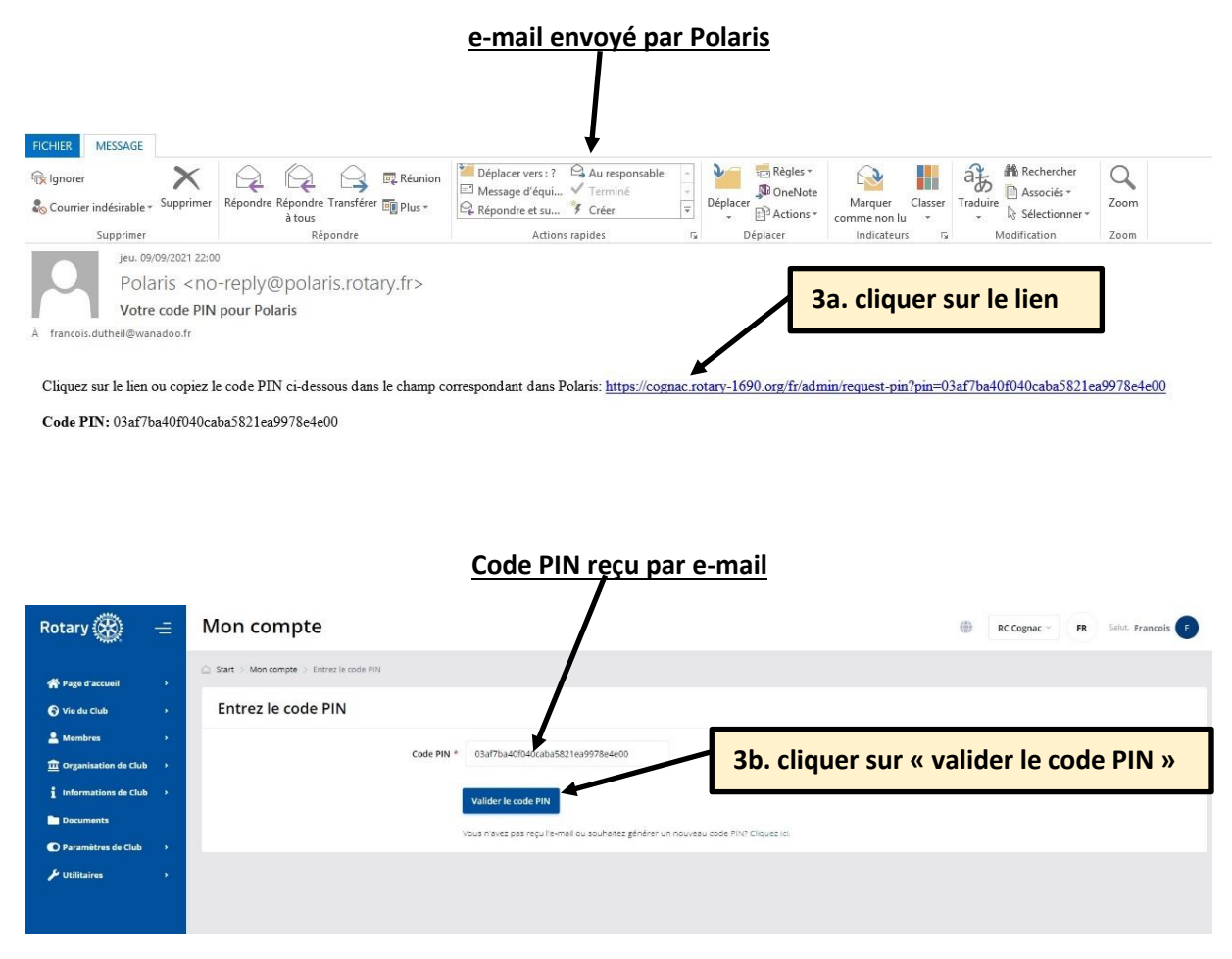

#### Le code PIN a été saisi avec succès. Le menu Admin est affiché

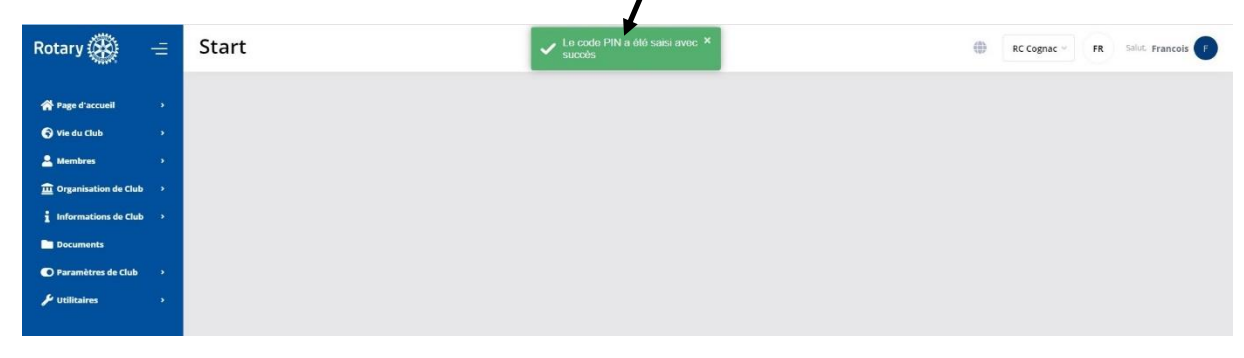